# SplashGL - v5.4 - Key Features

*SplashGL v5.4 introduces a number of enhancements and improvements to the functionality. The items to be covered in this document are as below:* 

- AutoFit default setting: off
- Bursting Templates
- Distribution Templates
- GL Balance Entered Flag do not use "T Translated"

### AutoFit - default setting: off

Previous versions of SplashGL would automatically fit cell columns upon refreshing, by default. This could be problematic and frustrating for users with bespoke workbooks and set column widths. The AutoFit checkbox is now unticked by default.

| AutoSave Off          | 0日 5~ (                                    | ,́⊐~≑                       | 6        | Book2      |              | Q       | Search                     |                            |                      |
|-----------------------|--------------------------------------------|-----------------------------|----------|------------|--------------|---------|----------------------------|----------------------------|----------------------|
| File Home             | Insert P                                   | age Layout                  | Formulas | Data       | Review       | View    | Automate                   | Help                       | SplashB              |
| SplashGL Logout<br>QA | Role: UO Ge<br>Ledger: UO Led<br>LOV: NONE | neral Ledger Su<br>Iger GBP | per User | G<br>Balar | L<br>nce * O | Refresh | Hide Zeros<br>UnHide Zeros | Drill<br>Down ~            | Bala<br>Jour<br>Subl |
| SplashBl              | : × ✓                                      | Ledger(s)/LOVS              | (5)      | SplashO    | 5L Functions | 5       | Refresh Currer             | nt Wor <mark>k</mark> shee | et 📕                 |
| A A                   | в С                                        | D                           | E        | F          | G            | C       | Refresh Select             | ion                        |                      |
| 2                     |                                            |                             |          |            |              | C       | Refresh Work               | ook                        |                      |
| 4<br>5                |                                            |                             |          |            |              | 5       | Refresh Works              | heets                      |                      |
| 7<br>8                |                                            |                             |          |            |              |         | Refresh Option             | 15                         |                      |

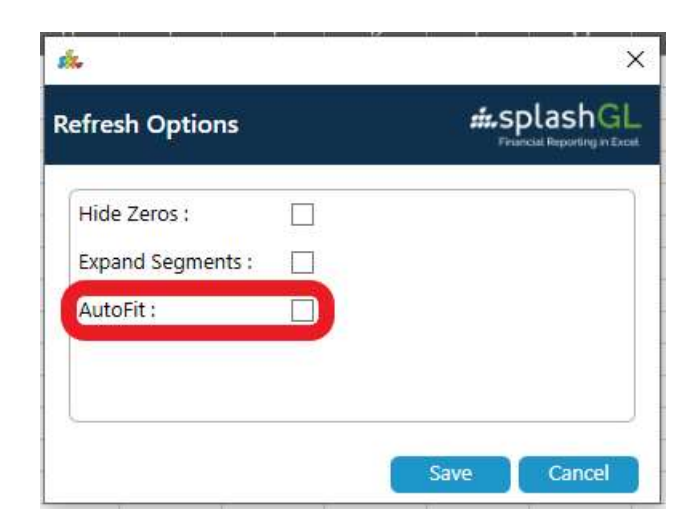

#### **Bursting Templates**

Bursting Templates are a defined set of parameters that when executed with the Bursting functionality create a tailored, detailed report in SplashGL.

One aspect of the hierarchy is selected in the Bursting Field, the respective cell on the workbook is referenced appropriately, then the Bursting Direction and Depth Levels are selected.

| siz. |                                                                                                    |                                                                                                    | ×           |
|------|----------------------------------------------------------------------------------------------------|----------------------------------------------------------------------------------------------------|-------------|
| 86   | Edit Bursting Template<br>Choose Bursting Criteria                                                                          |                                                                                                    | #LSplashGL  |
|      | Template [<br>Bursting Field [<br>Hierarchy [<br>Bursting Field Ref<br>Bursting Direction<br>Horizontal : 1<br>Vertical : 1 | v5.4 TEST CW 1 Cost Centre XXUO_COSTCENTRE B5 Horizontal Overtical Obsth Depth Level Cuclude All Levels Cuclude All Levels Cucl |             |
|      |                                                                                                    |                                                                                                    | Save Cancel |

#### **Distribution Templates**

Distribution Templates are a defined set of hierarchy values and their respective email recipients of which SplashGL reports can be distributed to.

These can be edited to amend the list of recipients, subject, message body and attached file name.

| sia.                   |                                           |                                            |              | ×                                        |
|------------------------|-------------------------------------------|--------------------------------------------|--------------|------------------------------------------|
| Create I<br>Enter Dist | Distribution Template<br>ribution details |                                            | #.;          | splashGL<br>insercial Reporting in Excel |
| Template               | V                                         | 5.4 CW TEST 1                              | -            |                                          |
| Subject                |                                           | REPORT_NAME)_(TIMESTAMP) for (DESCRIPTION) | 2            |                                          |
| Body                   |                                           |                                            |              |                                          |
| File Name(optio        | nnal)<br>t of Values () Distribute by Qu  | uery                                       | Upload Excel | Add New                                  |
| Cost Centre            | Description                               | Email                                      | Output Type  |                                          |
| 'KHA1'                 | Finance Departmental                      | callum.winkler@admin.ox.ac.uk              | đ            | ×                                        |
| 'KHA2'                 | Finance Fully Funded                      | monika.klim@admin.ox.ac.uk                 | đ            | ×                                        |
|                        |                                           |                                            |              |                                          |
|                        |                                           |                                            |              |                                          |

## GL Balance – Entered Flag "T – Translated"

Under the Entered Flag dropdown in the GL Balance Function are three options:

- A Accounted
- E Entered
- T Translated

Though the T – Translated option is visible, this option is not available in the current version of EBS.

T – Translated is currently restricted for use with Oracle Cloud.

| GL Balance Fun   | iction                       |                    | Financial Reporting in Exe |  |
|------------------|------------------------------|--------------------|----------------------------|--|
| Headings Fields  |                              |                    |                            |  |
| Ledger Name / Id | UO China HKD                 | GL Account String: | <b>S</b> 4                 |  |
| Period           |                              | Cost Centre:       | <b>N</b>                   |  |
| Currency Code    |                              | Account:           | <b>N</b>                   |  |
| Period Type      |                              | Activity:          | <b>N</b>                   |  |
| Actual Flag      | A - Actual                   |                    |                            |  |
| Budget/Enc. Name |                              | Source of Funds:   |                            |  |
| Entered Flag     | A - Accounted                | Organisation:      | <b>N</b>                   |  |
| Debits/Credits   | A - Accounted<br>E - Entered | Future:            | <b>N</b>                   |  |
| Trailing Months  | T - Translated               | JIISEE U           |                            |  |